## 適正工期算定プログラム サブスク版ご利用手順 STEP1 「適正工期サブスク版」をインストールします。 1. 「今すぐダウンロード」をクリックします。 今すぐダウンロード 2. 保存された「SetupNKR\_subscription.exe 」をダブルクリックします。 適正工期サブスク版のインストーラーが起動しますので、画面の指示に従ってインストールを進めて下さい。 STEP2 ユーザー登録します。 1. デスクトップの「適正工期算定プログラム サブスク版-利用申込み」をダブルクリックします。 管定プロ 「ユーザ登録」の画面が出たら、左側の赤枠内に全て入力してください。(下記画像) 2. 用申込み (ご利用マシン欄には、既にユーザー様のマシン名が入っております。) 😭 ユーザ登録 お申込み方法 ユーザ登録 1.「ご利用期間」から「住所」まで全て入力します。 2.「入力内容確認」ボタンをクリックすると「送信テキスト欄」に文字が表示されます。 ○お鹿いのメールシフトを知知します。 そのメールシフトを起動します。 キンールの選ぶたに責任プトレス1をコピー・貼付けします。 ミンールの法定に運行プトレス1をコピー・貼付けします。 ミンールを送えします。 マールを送えします。 7弊社よりメールでパスワードを返信します。 用期間 2024/03/28 ・ から 1 ・ か月利用する 送信テキスト欄 1 入力する ..... 云江名 建築ソフト株式会社 ●マシン名 ●●●●●●●●●●●●●●●●●● ●会社名 部署名 工事部 ◆会社名 建築ンプト株式会社 正事部 ●担当者名 工程太郎 E-Mai koutei@kentikuco.jp ●電話番号 042\_725-1766 担当者名 工程太郎 E-mail koutei@kentiku.co.ip 電話番号 042-725-1766 ③送信テキスト欄をコピーし、 ご請求先住所 194-0013 町田市原町田3-2-2 第2タストンビル6F ●電話番号 042-725-1766 ●ご請求(4所 194-0013 町田市原町田3-2-2 第2タストンビル6F ●開始日 20124/78/28 メールで送信 ご利用マシン ..... ●終了日 2024/03/28 2024/04/27 ②これをクリック 入力内容確認 弊社アドレス koutei@kentiku.co.jp

- 3. 全て入力し、左下「入力内容確認」をクリックすると、右の空白欄にテキストがコピーされます。
- お使いのメールソフトの新規メッセージの本文に、送信テキストを貼付け、弊社までメールで送信して下さい。 宛先: <u>koutei@kentiku.co.jp</u>。

## STEP3 パスワードを登録します。

- 1. 弊社(建築ソフト)からメールでパスワードをお送りします。(営業時間内 平日9:00~17:30)
- 2. デスクトップの「適正工期算定プログラム サブスク版-パスワード登録」をダブルクリックします。
- 道正工期算定プロ グラムサブスク版-パ ス<u>ワード登録</u>
- パスワード登録画面が開きます。メールで届いたパスワードをコピーし、登録欄に貼り付け、 「パスワード確認」をクリックすると、利用期間が表示され、工程表が使用できるようになります。

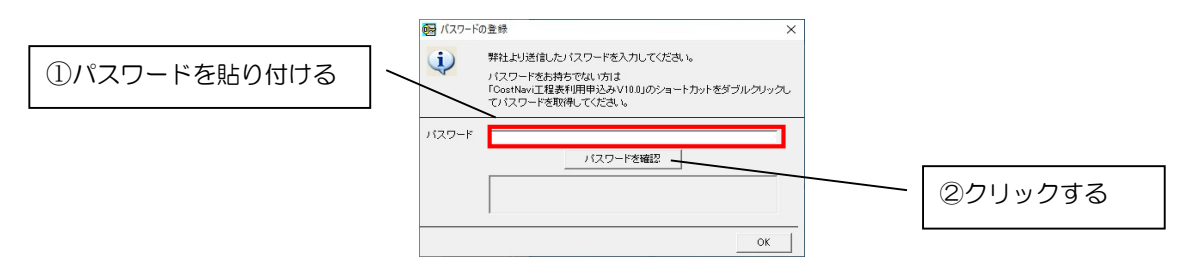

ご不明な点はこちらまで→電話:042-725-1766 メール: info@kentiku.co,jp